## How to enroll in Benefits in LCG36-Open Enrollment Guide

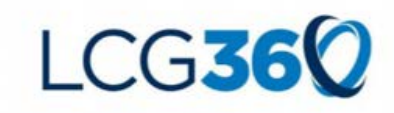

| 1. From the 'Me' Dashboard inside<br>LCG360, <b>select</b> the <b>Benefits</b> app.                                                                                                    | My Team       My Client Groups       Benefits Administration       Tools       Configuration         Opcide Actions       Ares         Payries       Add Absence       Ares       For and Absence       For and Absence       For and Absence         Voor Banefits       Maraget Time       Code       Time and Absence       For and Absence       For and Absence       For and Absence       For and Absence         Voor Banefits       Maraget Time       Maraget Time       For and Absence       For and Absence                                                                                                    |
|----------------------------------------------------------------------------------------------------|----------------------------------------------------------------------------------------------------|
| 2. From the next screen, select the button labeled Click here to enroll or make changes.                                                                                                    | Benefits                                                                                                    |
| <ul> <li>3. Next, in the "People to Cover" screen:</li> <li>If you need to add a dependent or a beneficiary, add them here Click +Add.</li> <li>If you do not need to add a dependent or beneficiary, click Continue.</li> </ul> | People to Cover                                                                                                    |
| <ul> <li>4. In the "Start Enrollment" screen, the<br/>authorization page will appear. Click<br/>Accept to continue.</li> </ul>                                                                                                   | Start Enrollment<br>Authorization<br>Authorization<br>Authorizat |

| 5. Now, you will begin enrollment.                                                                                                    | LCG Benefits Program                                                                                                    | Siberi                                                                                                    |
|----------------------------------------------------------------------------------------------------|----------------------------------------------------------------------------------------------------|----------------------------------------------------------------------------------------------------|
| Note: You will note that Medical, Dental, Vision,<br>and FSAs show "Waive".                                                                                                    | Converg (n152)<br>Your Total Cost                                                                                                    | 12.14<br>Pre Pay Fered                                                                                                    |
| To make changes, click Edit to enter each section and update enrollment.                                                                                                    | Medical<br>Medical<br>Wake Medical Courses<br>Water<br>Robacco Surcharge                                                                                          | ∠ tor                                                                                                    |
| 6. Click Continue in each section once updates are complete.                                                                                                    | Medical USB07 Anothe<br>Active Enhanced Statesty Remain Carely, London Mile<br>(response Gay)                                                                     | Toolar<br>Noosa                                                                                                    |
| Note: This will take you back to the main<br>enrollment page for you to continue to the next<br>section.                                                                                                    | ABDIG Annualy<br>Appliques - Childreni<br>Stand Annualy<br>April Stand Annualy<br>April Standard Sea Blow Mar<br>April Standard Annualy<br>April Standard Annualy | 19945<br>Joney<br>12437<br>Anaz                                                                                                    |
| 7. After completing enrollment selections for each section, <b>click Submit to finalize</b> your benefit <b>enrollment</b> .                                                                                                    | ELCG360<br>LCG Benefits Program                                                                                                    | Soing Soing |
| <ul> <li>8. Next, Click Print, to print your confirmation page.</li> <li>Note: Your elections can also be found within the Benefits app inside your LCG360 'Me' dashboard by selecting 1/1/2021 for the date.</li> <li>Changes can be made until Open Enrollment closes on 10/27/2020.</li> </ul> | Confirmation<br>LCG Benefits Program<br>Click button to proceed<br>Your benefit elections were saved.<br>Vour an make changes until 11:59 PM 651, 19-27-3020.     | C PH                                                                                                    |

*If you have questions, or need assistance please call* 1-877-767-5141 and select the Open Enrollment option. Hours are 8am-5pm, local time Monday through Friday.